# PRÁCTICAS CON FIREFOX

# 0. Atajos de Firefox

- Ctrl+F: Buscar
- Ctrl+G: Buscar de nuevo
- Ctrl+B: Panel lateral Marcadores
- Ctrl+H: Panel lateral Historia
- Alt+Inicio: Ir a página de inicio
- F5 / Ctrl+R: Actualizar
- F11: Pantalla completa
- Ctrl+L: Ir a barra de dirección
- Ctrl+K: Ir a barra de búsqueda
- Ctrl+D: Guardar marcador
- Ctrl+U: Ver código fuente

- Ctrl+T: Nueva pestaña
- Ctrl+W: Cerrar pestaña
- Ctrl+Shift+T: Abrir última pestaña cerrada
- Ctrl+Tab: Avanzar pestaña
- Ctrl+Shift+Tab: Retroceder pestaña
- Ctrl+Alt+1/8: Ir a primera/octava pestaña
- Ctrl+Alt+9: Ir a última pestaña
- Ctrl++: Aumentar tamaño de letra
- Ctrl+-: Reducir tamaño de letra
- Ctrl+Rueda ratón: Aumentar / Reducir
- Ctrl+0: Tamaño predeterminado

#### 1. Pestañas

 Busca en Google el término LliureX y abre con el botón central las diez primeras respuestas (que sean páginas web, no pdfs ni otros formatos) en diez pestañas distintas.

## 2. Página de inicio

- En el menú "Preferencias > Principal" restaura la página de inicio al valor por omisión.
- En el menú "Preferencias > Principal" cambia la página de inicio a http://www.google.es
- Abre en una pestaña la página del Cefire de Valencia. Arrastra la pestaña o la dirección sobre el icono de la página de inicio para convertirla en la página de inicio.
- Abre tres pestañas que abran las páginas de Google, Cefire de Valencia y Conselleria de Educación. En el menú "Preferencias > Principal" cambia la página de inicio a esas tres páginas.

### 3. Preferencias

- En el menú "Preferencias > Principal" cambia la carpeta de descargas a /home/cefire/descargas (tendrás que crear la carpeta).
- En el menú "Preferencias > Privacidad" configura Firefox para que limpie la información privada cuando cierre Firefox (Histotial de navegación, historial de descarga, información guardada de formularios, caché y sesiones autenticadas). y para que pregunte antes de limpiar.
- En el menú "Preferencias > Avanzado > General", marcar Buscar texto mientras se escribe.

#### 4. Descarga de archivos

- Abre la página de los apuntes del curso (busca "Edubuntu Lliurex" en google para encontrarla) y descarga las presentaciones y ejercicios de estas primeras sesiones. En la sección de documentación, descarga el manual de Firefox "Quaderns de Formació Tecnològica nº2", el libro "Por una cultura libre" de Lawrence Lessig y una de las revistas.
- En la carpeta "Curso LliureX Asesores" crea una carpeta que se llame "Materiales" y dentro de ella tres carpetas que se llamen "Presentaciones", "Ejercicios" y "Documentos".
- Mueve los archivos descargados a las carpetas correspondientes.

#### 5. Marcadores

- En el menú "Marcadores > Administrar marcadores" crea una carpeta que se llame "Curso LliureX Asesores" en la que se guardarán todos los marcadores.
- Abre la página del Cefire de Valencia y guarda ese marcador en la carpeta "Curso LliureX Asesores" mediante el menú "Marcadores > Añadir página a marcadores".
- Abre la página de los apuntes del curso (busca "Edubuntu Lliurex" en google para encontrarla) y guarda ese marcador en la carpeta "Curso LliureX Asesores" mediante el atajo de teclado Ctrl+D
- Abre varias pestañas con las páginas de cuatro o cinco periódicos (a elegir) y guarda esos marcadores mediante el menú "Marcadores > Añadir pestañas a marcadores", llamando a la carpeta Periódicos y creándola dentro de la carpeta "Curso LliureX Asesores".

- Comprueba el funcionamiento de los marcadores, abriendo tanto un único marcador como todos los marcadores de una carpeta.
- Abre varias pestañas con las páginas de noticias de cuatro o cinco sindicatos (busca en Google educación valencia y STE-PV, CCOO, ANPE, FETE-UGT, CSI-CSIF) y guarda esos marcadores mediante el menú "Marcadores > Añadir pestañas a marcadores", llamando a la carpeta Sindicatos y creándola dentro de la carpeta "Curso LliureX Asesores".
- En el menú "Marcadores > Administrar marcadores" cambia los nombres de los marcadores para que no sean tan largos (por ejemplo "El País" en vez de "ELPAÍS.com: el periódico global de noticias en español"), eligiendo el marcador y haciendo clic derecho > propiedades.

## 6. Barra de marcadores

- Abre tres páginas que visites habitualmente y arrastra cada pestaña a la barra de marcadores.
- Comprueba el funcionamiento de esos marcadores.
- Acorta el texto de los marcadores haciendo clic derecho > propiedades en ellos.
- Comprueba el funcionamiento de los marcadores.
- En el menú "Marcadores > Administrar marcadores" crea una carpeta que se llame "Favoritas" en la carpeta "Bookmarks Toolbar Folder" y arrastra los marcadores que has creado a esa carpeta.
- Comprueba el funcionamiento de los marcadores (abrir un marcador y abrirlos todos a la vez).

# 7. Marcadores dinámicos (RSS)

- Abre la página de El País y haz clic en el icono de marcador dinámico de la barra de dirección, guardando el marcador dinámicos en la barra de marcadores.
- Comprueba el funcionamiento de los marcadores dinámicos.
- Abre las páginas de tres secciones de El País que te interesen y haz clic en los iconos marcadores dinámicos de la barra de dirección, guardando los marcadores dinámicos en la barra de marcadores.
- Comprueba el funcionamiento de los marcadores dinámicos.
- Acorta el texto de los marcadores haciendo clic derecho > propiedades en ellos.
- En el menú "Marcadores > Administrar marcadores" crea una carpeta que se llame "Dinámicos" en la carpeta "Bookmarks Toolbar Folder" y arrastra los marcadores dinámicos que has creado a esa carpeta.
- Comprueba el funcionamiento de los marcadores dinámicos.

# 8. Mótores de búsqueda

- Abrir la página de la Wikipedia en castellano. hacer clic en el icono del motor de búsqueda y elegir la opción "Añadir Wikipedia (Español)". Comprobar que funciona.
- Abrir la página de YouTube en castellano. hacer clic en el icono del motor de búsqueda y elegir la opción "Añadir Búsqueda de vídeos en YouTube". Comprobar que funciona.
- Hacer clic en el icono del motor de búsqueda y elegir la opción "Administrar motores de búsqueda > Obtener más motores de búsqueda". Se abre una página web en mozilla.org que muestra unos cuantos motores de búsqueda. Hacer clic en Merrian-Webster para que se instale el diccionario inglés. Comprobar que funciona.
- Hacer clic en el icono del motor de búsqueda y elegir la opción "Administrar motores de búsqueda > Obtener más motores de búsqueda". Se abre una página web en mozilla.org que muestra unos cuantos motores de búsqueda. Hacer clic en el enlace a mycroft.mozdev.org situado al final de la página. Se abre una página en mozdev.org que contiene una gran cantidad de motores de búsqueda. Escribir DRAE en la caja de búsqueda de esa página y entre los resultados, elegir el de David Mediavilla. Comprobar que funciona.

# 9. Extensiones

- Abrir la página de la extensión Screengrab buscando en Google "screengrab addons". Instalarla y probarla
- Abrir la página de la extensión ChromaTabs buscando en Google "chromatabs addons". Instalarla y probarla